## ご利用までの流れ(パソコン)

## ▶ ご利用開始までの流れ

- 1 IBお申込時の「お客様控」をご用意ください。
  - (1)契約者 I D\*(申込時に記入したもの)
- (2) 初回ログインパスワード(ブラウザ用)
  ※とよしんアプリより申込された場合は、当金庫よりお渡しできる控えがありません。入力内容を失念された場合は、大変恐れ入りますが、お取引店にて解約のうえ再申込のお手続きになります。

2 アクセス方法

- (1) 当金庫のホームページにアクセスします。
  <a href="https://www.toyoshin.co.jp/">https://www.toyoshin.co.jp/</a>
- (2)「個人向けWEBバンキングサービス」を選択します。
- (3)「ログイン」をクリックします。
- 3 初回ログイン
- (1) ログイン画面よりログインを行います。申込書に記入された
  - ①「契約者 I D (利用者番号)」を入力します。
  - ②「ブラウザ用初回ログインパスワード」を入力します。
  - ③「ログイン」をクリックします。
  - [IB申込書「お客様控」]

[ログイン画面]

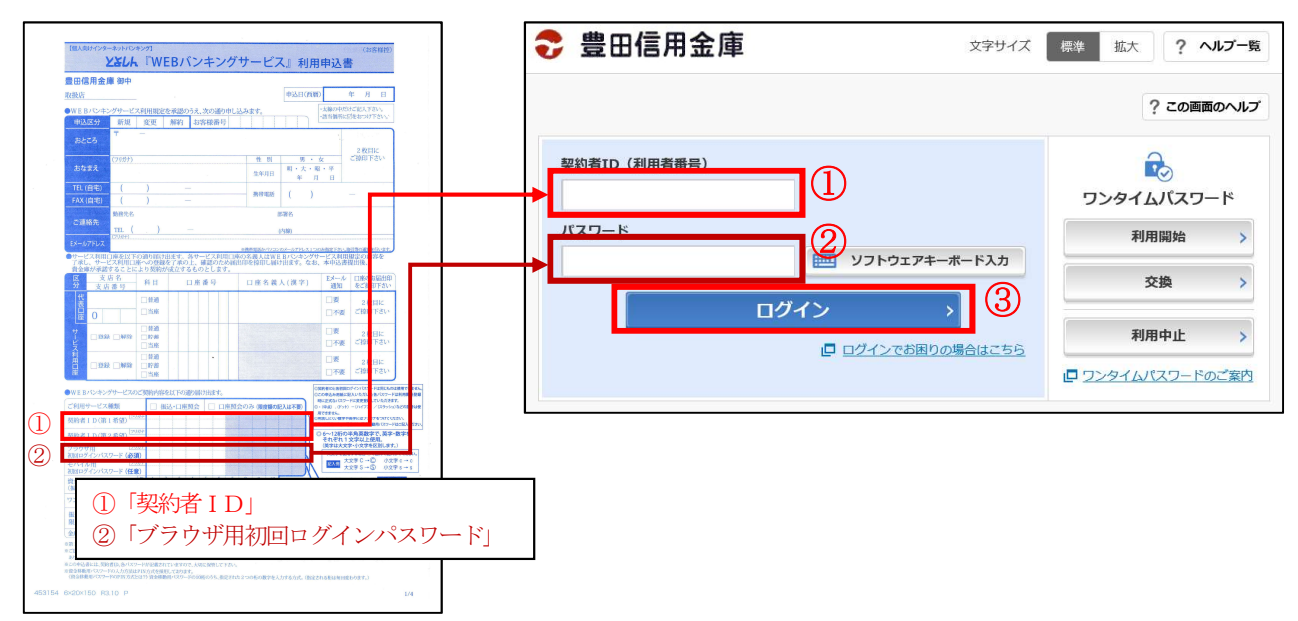

(2) ログインパスワードを変更します。

ここで変更したものが次回からの「ログインパスワード」になります。

- ④ 変更するログインパスワードを入力します。
- 画面上は "●" で表示されます。
- ⑤ 確認のため、④と同じものを再入力します。画面上は "●"で表示されます。
- ⑥「変更」をクリックします。

[注] 以下の点にご注意ください。 ・6~12桁の半角英数字であること

- ・英数字混在であること ・契約者 I Dとは同じでないこと
- ・現在のパスワードと同じでないこと
- ・英字は大文字・小文字を区別すること

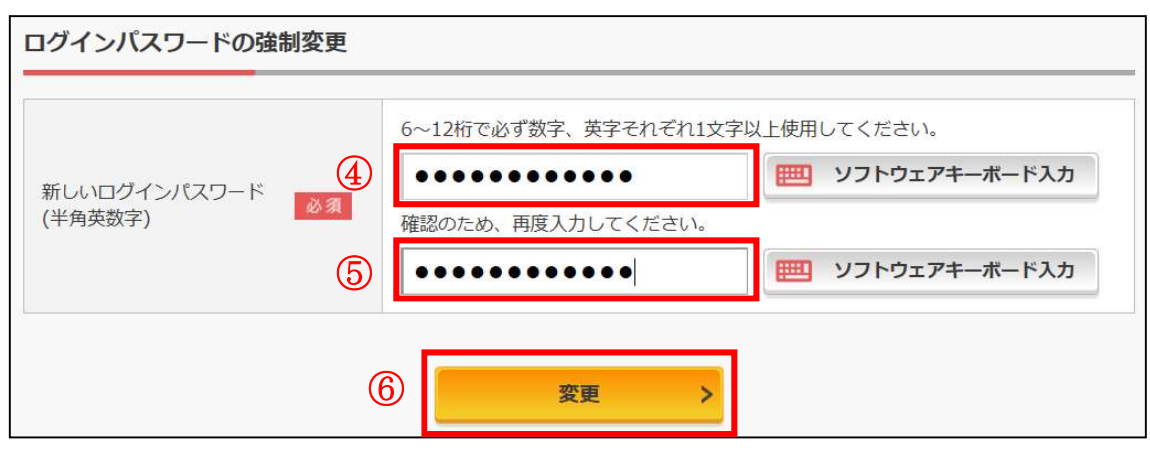

(3) メイン画面より、各サービスがご利用いただけます。

|                   |                                | 前回ログイン:20XX年X月X日 XX時XX分00秒 |
|-------------------|--------------------------------|----------------------------|
| 🥭 残高照会            | しんきん太郎 様の代表口座                  |                            |
| 入出金明細照会           | <b>普通預金</b> (残高)<br>しんきんしんきん支店 | 円 残高を表示                    |
| 5. 振込             | 1234567<br>እንቱን ያወሳ            | (支払可能残高:円)                 |
| 01 税金·各種<br>料金の払込 | この口座の入出金明細を照会 >                | この口座から振込 >                 |
| 👸 定期              |                                |                            |
| 🧮 サービス一覧 🗸        |                                |                            |
|                   |                                |                            |

(表示画面はサンプル画面のため、実際の画面とは異なります。)

| [ご注意]ログインパスワードについて             |  |
|--------------------------------|--|
| ログインパスワードは、必ず「ブラウザ用」を使用してください。 |  |